## Jeep® Wrangler <

RUBICON

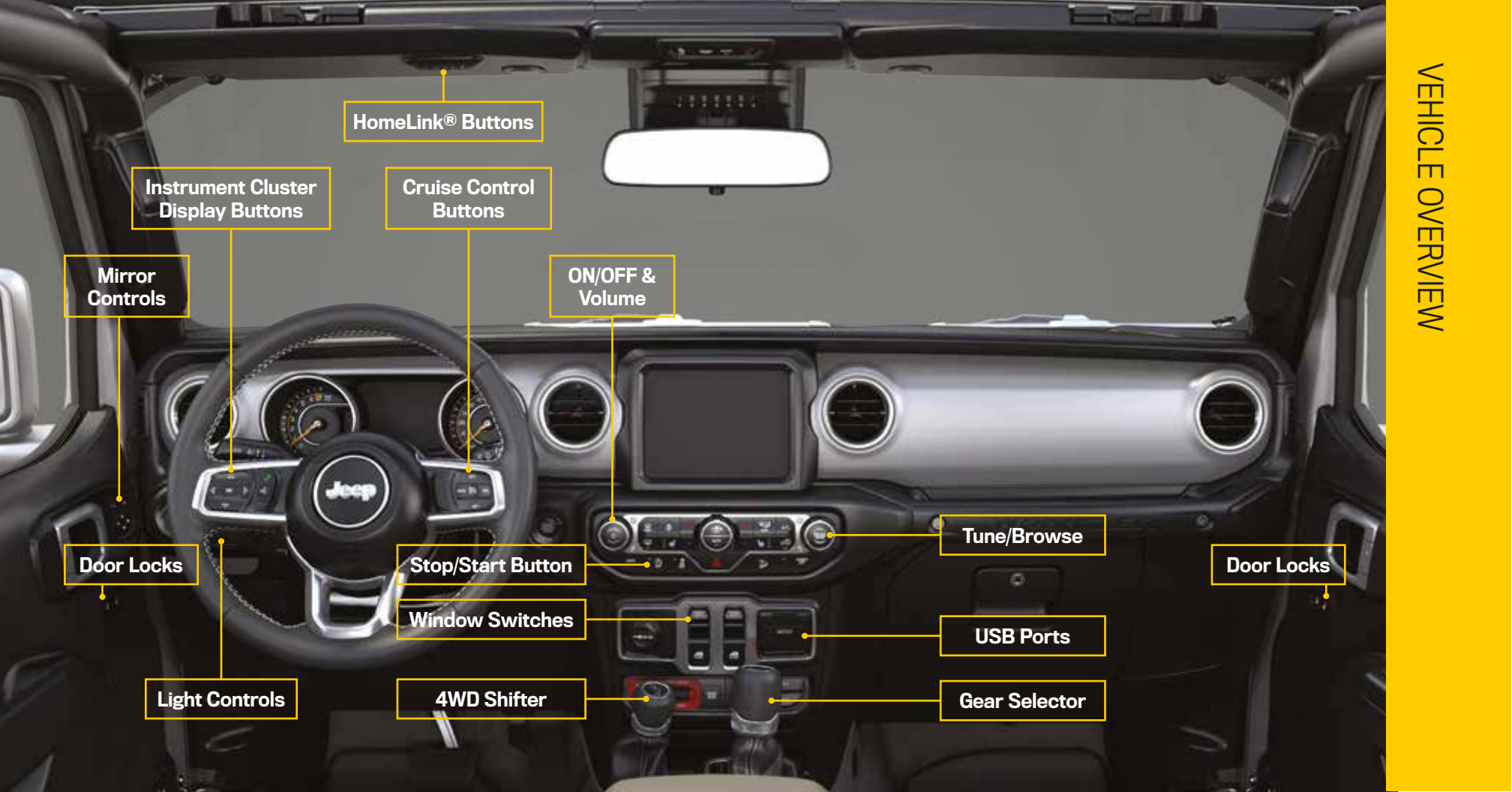

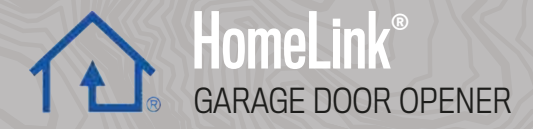

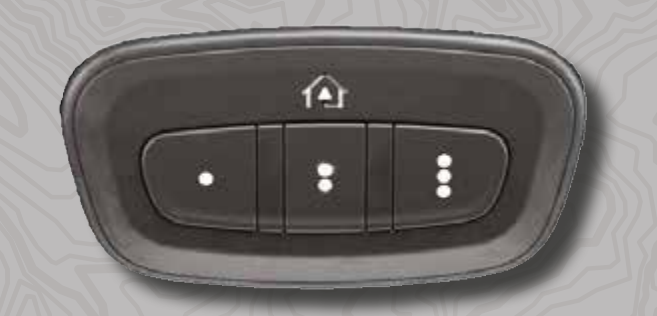

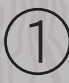

While the car is ON, hold the handheld garage door transmitter 1-3 inches from the HomeLink® button you want to program in the vehicle.

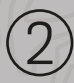

Push and hold both the HomeLink® button being programmed and the button on the garage door transmitter.

#### TO ERASE ALL SET CHANNELS:

Push and hold the two outside HomeLink® buttons for 20 seconds until the orange indicator flashes. An individual channel cannot be erased.

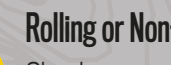

#### **Rolling or Non-Rolling?**

Check your garage door opener motor in your garage for a "LEARN" or "TRAIN" button by the hanging antenna. If you have one of these, you have a Rolling Code garage door opener.

#### on-Rolling Code garage door openers, watch for the indicator light to go constant

For Rolling Code garage door openers, watch for the indicator light to go from a slow blink to blinking rapidly.

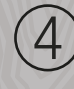

Code garage door openers only, firmly push and release the "LEARN" or "TRAIN" button on your garage door opener motor in your garage, then push the HomeLink<sup>®</sup> button in your vehicle for two long presses.

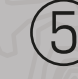

If the programming was successful, your garage door should open and close with your chosen HomeLink<sup>®</sup> button.

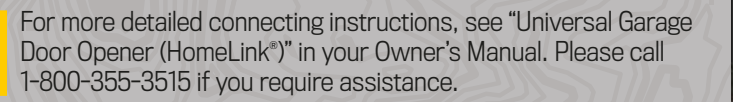

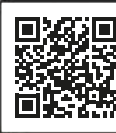

Scan me

# USE YOUR LIGHTS & WIPERS

Front Wipers

OFF

INT

LOW

HIGH

Did You Know You May Have An

In Hybrid vehicles (in electric mode only),

a sound is emitted to alert pedestrians that

your vehicle is approaching. The sound will increase or decrease in volume depending

on the varying speed of the vehicle.

Rear Wipers ON

#### Lights & Wipers Operation PUSH $\mathsf{PUL}$ TO ACTIVATE HIGH BEAMS FOR FLASH-TO-PASS WHY DID MY HIGH BEAMS TURN ON? If your vehicle is equipped with 谷众 Auto High Beams, they will turn on automatically in specific light levels. You can turn this feature on or off through your radio. Headlights, Parking Lights, & Instrument Panel Lights Parking Lights & 0 306 0 Instrument Panel Lights Fog Lights

Scan me

**PUSHUP** 

FORWARD

TO ACTIVATE THE REAR

TO ACTIVATE THE FRONT

WINDSHIELD WASHER

PUSH

PUN

BH B

Rear Wipers OFF

TO MIST THE WINDSHIELD

#### **Connected Services** WITH CONNECTED SERVICES YOU CAN ...

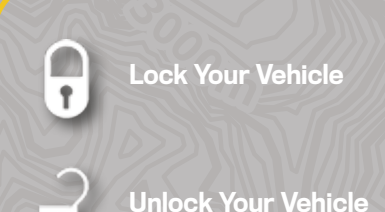

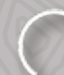

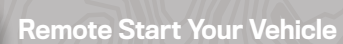

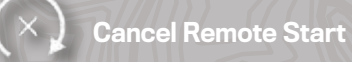

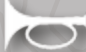

Activate Your Horn

Press "Apps" on the touchscreen. Press "Activate Services". (2)

- Press "Activate Now". (3)
- (4)There are two ways to activate: via email or via an agent. On the next page, you can either enter your name and email, or press "Call An Agent" to directly speak with someone.

TIP:

You can use your remote commands from the Uconnect App, your Owner's Site account, or by calling an agent.

However, not all remote commands will work when calling the agent.

### Mopar<sup>®</sup> YOUR Way

#### REAP THE BENEFITS OF YOUR OWNER'S PROFILE

Get an online experience all your own-tailored to you and your vehicle-accessible anvtime, anywhere,

#### 24/7 Access To Everything You Need

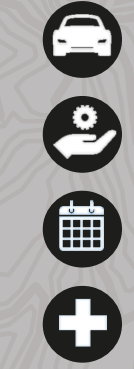

\$

Custom dashboard for every vehicle in your garage

Access to your vehicle's Owner's Manual, warranty & more

- Ability to set preferred dealer & schedule service with ease

Maintenance records and up-to-date vehicle health reports\*\*

Special offers on exceptional Mopar® service at your dealership

Remote vehicle commands right from your mobile device\*\*

\*\*Requires an active SiriusXM Guardian<sup>™</sup> subscription

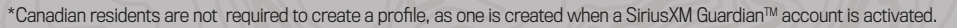

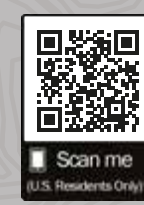

UTILIZE

YOUR

SERVICES

8

**OWNER PROFILE** 

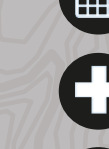

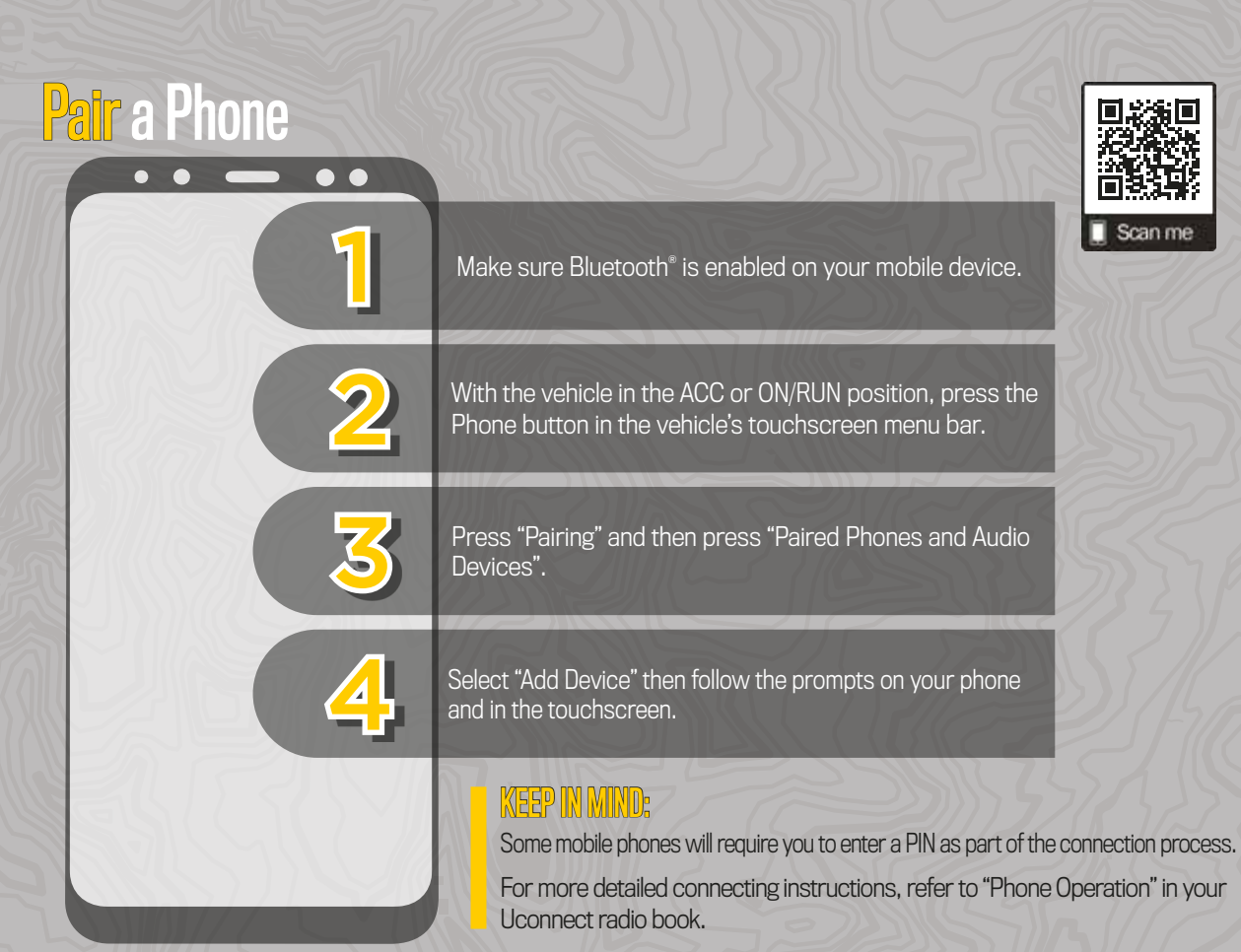

# Ready to

Scan me

(3) Press "Settings" next to the phone or device you want to remove. (4) Press "Delete Device". (5) Press "X" to exit the settings screen. The device should be removed.

#### YOU MAY ALSO BE ABLE TO CONNECT YOUR APPS

a phone or audio device?

(1) Press the Pairing button on the touchscreen.

(2) Press "Paired Phones and Audio Devices".

If your vehicle is equipped with Android Auto™ & Apple CarPlay®, connect your unlocked smartphone to one of the media USB ports in your vehicle. Once connected and recognized, the Android Auto™ or Apple CarPlay® icon will replace the phone icon on your personalized menu bar.

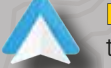

For Android™ Users, if the Android Auto™ App was not previously downloaded, it will download the first time you plug in your device.

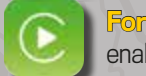

For Apple® Users, Apple CarPlay® is only compatible with iPhone5® or later and requires Siri being enabled in Settings.

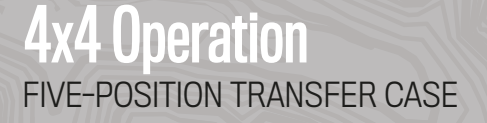

2H (2WD High) Used for normal street and highway driving.

**4H AUTO (4WD High Auto)** Sends power to the front wheels.

**4H PART TIME (4WD High Part Time)** Forces the front and rear wheels to rotate at the same speed.

N (Neutral) Used for flat towing behind another vehicle.

#### 4L (4WD Low)

Provides low-speed four-wheel drive. Forces the front and rear wheels to rotate at the same speed.

If your vehicle is equipped with a four-position transfer case, see "Four-Wheel Drive Operation" in your Owner's Manual.

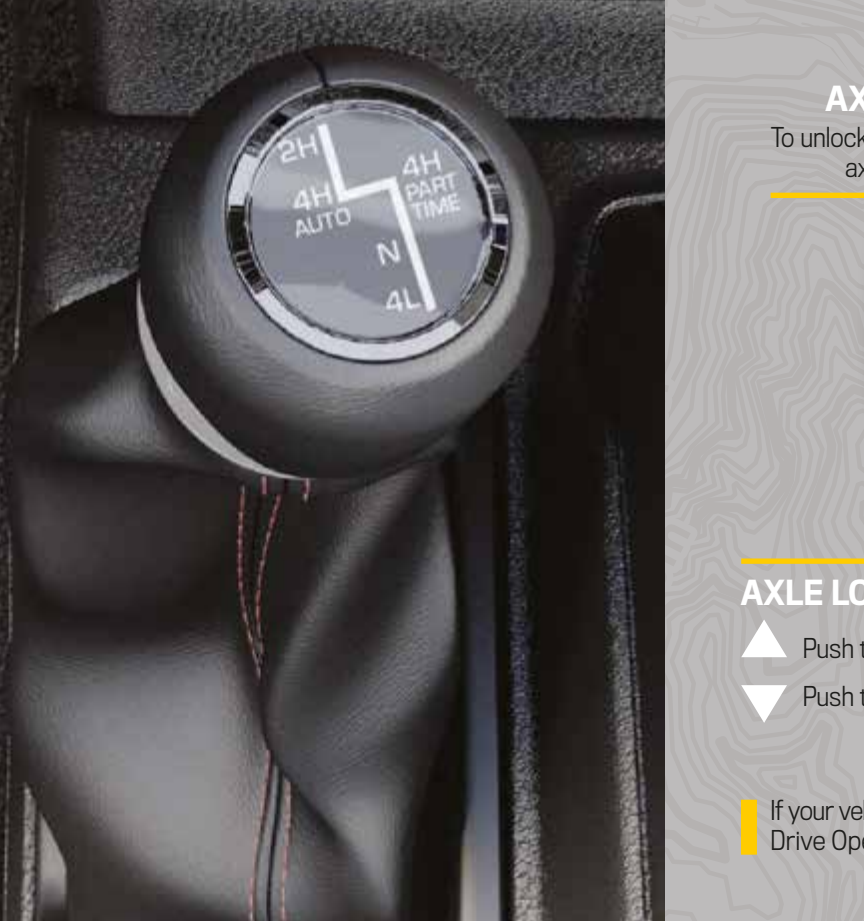

La Part H. C. Strand Strand

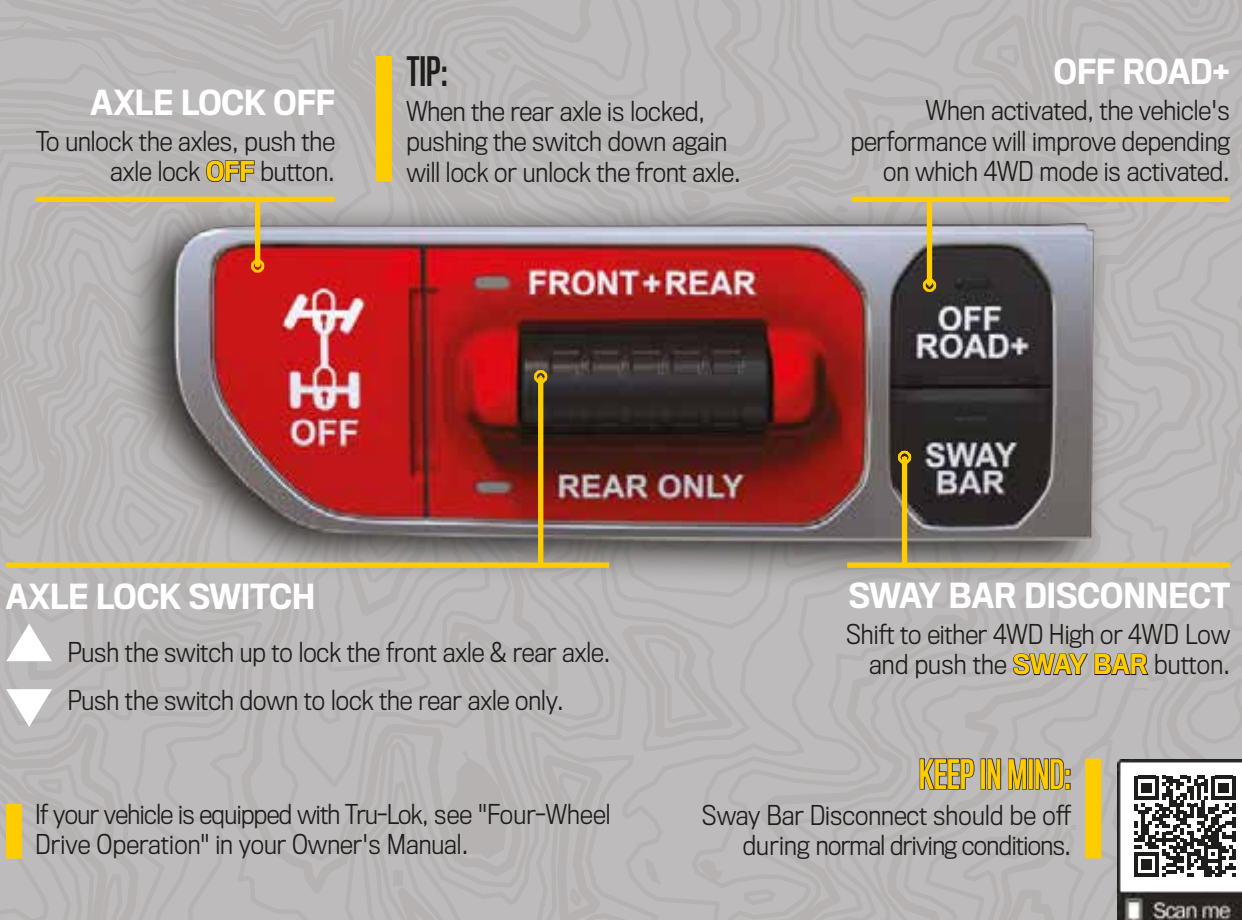

#### **Top & Door Options** SOFT TOP CONFIGURATIONS:

- · Sunrider position with rear & quarter windows installed
- Sunrider position with rear & quarter panels removed
- Sunrider position with rear window installed & quarter panels removed
- Fully lowered position with rear & quarter windows removed

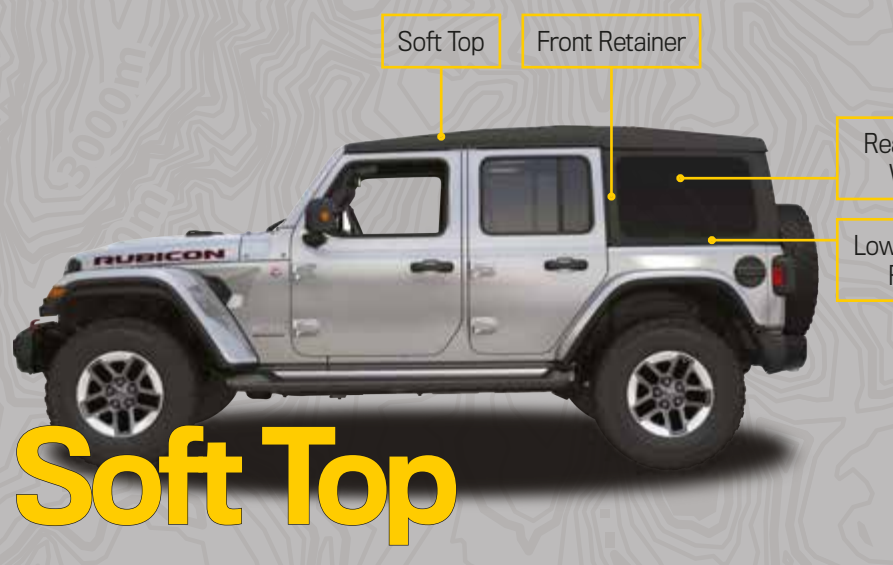

Rear Quarter Window

Lower Window Retainer

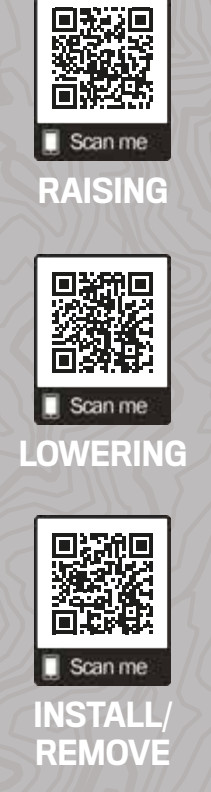

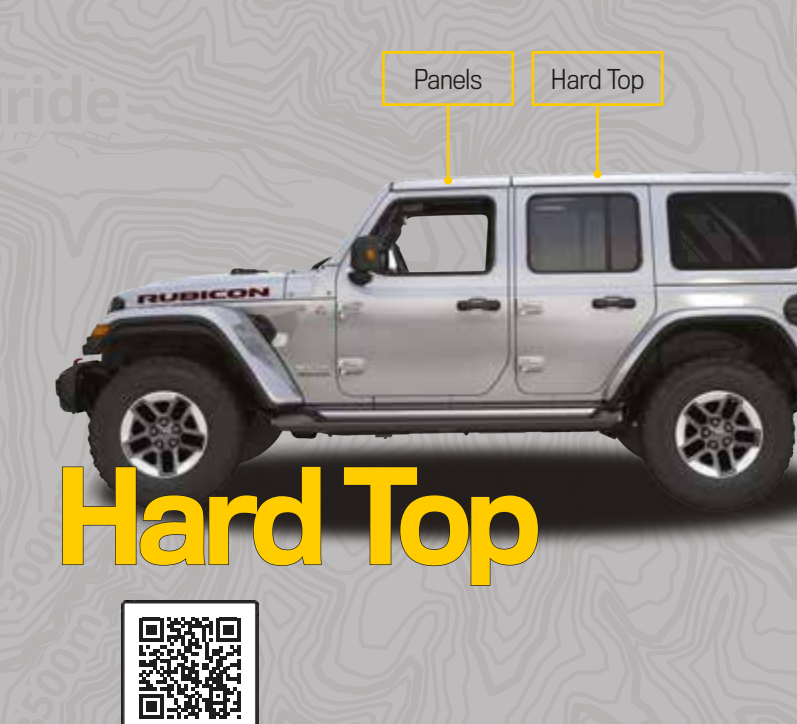

Scan me

**INSTALL / REMOVE** 

#### READY TO REMOVE YOUR DOORS?

#### YOU WILL NEED TO REMOVE:

- . Hinge pin screws & nuts
- 2. Wiring connector
- 3. Door check screw

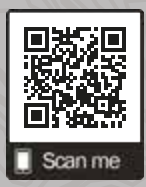

#### FRONT DOORS

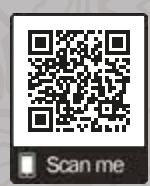

#### **REAR DOORS**

#### Warning & Indicator Lights

| 2          | Air Bag                              |      | Battery Charge                               | BRAKE      | Brake                                     | *                      | Door Open                                           | $\odot$           | Electric Power Steering<br>(EPS) Fault           |
|------------|--------------------------------------|------|----------------------------------------------|------------|-------------------------------------------|------------------------|-----------------------------------------------------|-------------------|--------------------------------------------------|
| )*(        | Electronic Throttle<br>Control (ETC) | 1    | Engine Coolant<br>Temperature                | ŝ          | Hood Open                                 | 27                     | Oil Pressure                                        | the state         | Oil Temperature                                  |
|            | Rear Seat Belt Reminder              |      | Swing Gate Open                              | Ô          | Transmission<br>Temperature               |                        | Vehicle Security                                    | 4H/4wo            | 4WD                                              |
| 4L /(89    | 4WD Low                              | 製廠   | 4WD Part Time                                | 6          | Active Speed<br>Limiter Fault             | (485)                  | Anti-Lock Brake<br>System (ABS)                     | 湓.                | Axle Locker Fault                                |
| <b>(</b> ) | Cruise Control Fault                 | 2    | Electronic Stability<br>Control (ESC) Active |            | Electronic Stability<br>Control (ESC) OFF | G                      | Engine Check/<br>Malfunction                        | 340               | Forward Collision<br>Warning (FCW) Off           |
| 伊里         | Front And Rear<br>Axle Lock          | R    | Loose Fuel Filler Cap                        | <b>F</b> ) | Low Fuel                                  | $\langle \phi \rangle$ | Low Washer Fluid                                    | N/                | Neutral                                          |
| 101        | Rear Axle Lock                       | 包    | Rear Fog                                     | SVC<br>4WD | Service 4WD                               | 8                      | Service Adaptive<br>Cruise Control (ACC)            | 2                 | Service Forward Collision<br>Warning (FCW)       |
| (A).       | Service Stop/Start<br>System         | SWAY | Sway Bar                                     | SWAT       | Sway Bar Fault                            | $(\underline{I})$      | Tire Pressure Monitoring<br>System (TPMS)           | 00                | Wait To Start Light                              |
| 1          | Water In Fuel                        | 4H   | 4WD Auto                                     | (A)        | Active Speed Limiter SET                  |                        | Adaptive Cruise Control<br>(ACC) Set With No Target |                   | Adaptive Cruise Control<br>(ACC) Set With Target |
| 1          | Cruise Control SET                   | 刧    | Front Fog Lights                             | 100        | Parking/Headlights On                     | (A)                    | Stop/Start Active                                   | $\Leftrightarrow$ | Turn Signal                                      |
| 2H         | 2WD High                             |      | Adaptive Cruise<br>Control (ACC) Ready       | 63         | Active Speed Limiter Ready                | 63                     | Active Speed<br>Limiter SET                         | $(\bullet)$       | Cruise Control Ready                             |
| 3          | Cruise Control SET                   | 3    | Hill Descent<br>Control (HDC)                | D          | High Beam                                 | 63                     | Active Speed Limiter<br>Ready                       | (•)               | Cruise Control Ready                             |

For additional information on any of the topics in this publication, please refer to your Owner's Manual.

©2021 FCA US LLC. All Rights Reserved. Tous droits réservés. Jeep is a registered trademark of FCA US LLC. Jeep est une marque déposée de FCA US LLC. App Store is a registered trademark of Apple Inc. Google Play Store is a registered trademark of Google. Fourth Edition JL\_QSG\_EN\_USC\_AB